## <u>ポイント履歴の明細表示</u>

これまで月ごとの累計獲得ポイントしか見ることができませんでし たが、履歴明細画面を新しく追加し、日ごとの獲得、利用、失 効の履歴を見ることができるようになりました。

①「利用可能ポイント」表示エリア をタップする

②「ポイント履歴」ボタンをタップする

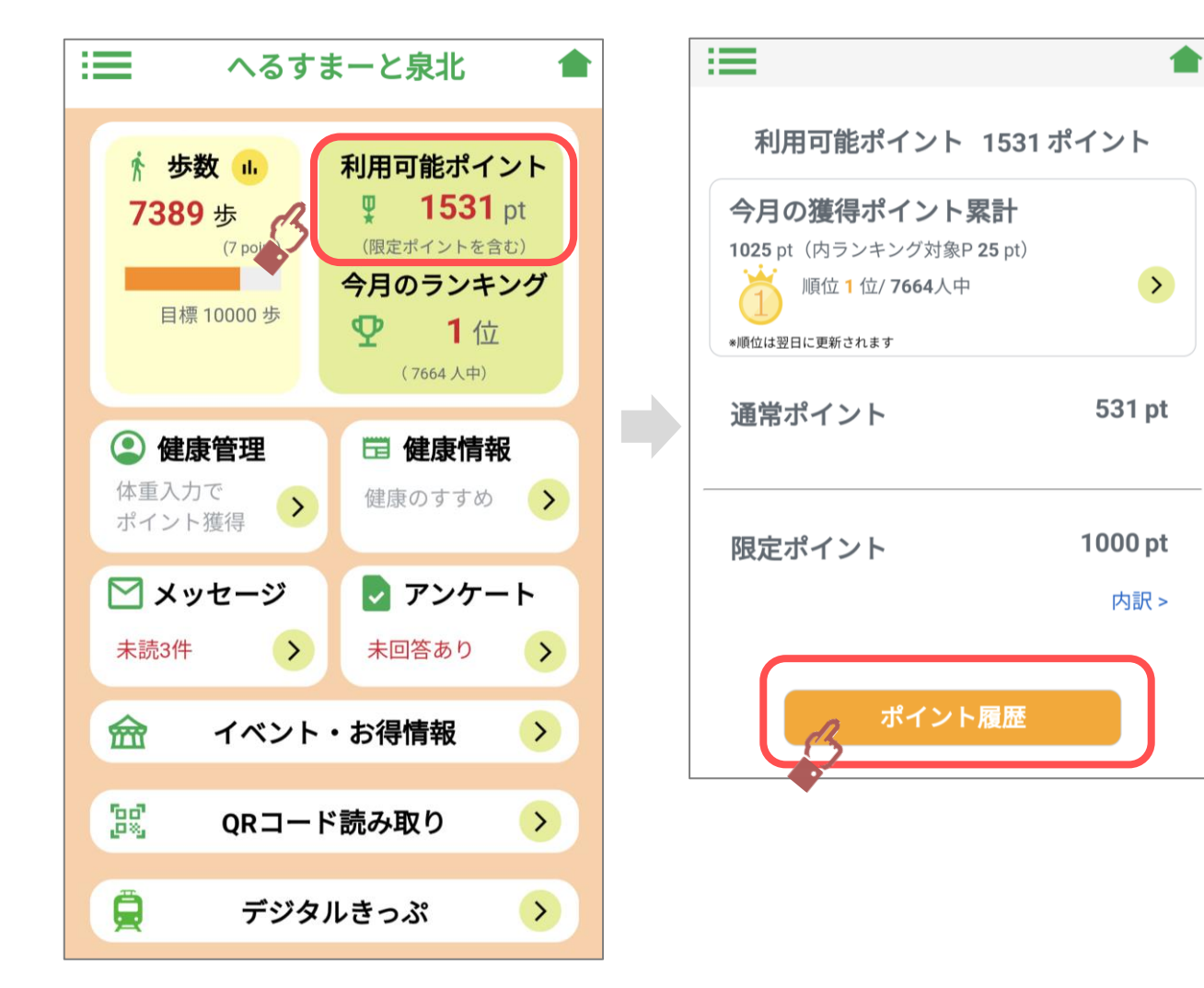

## <u>ポイント履歴の明細表示</u>

## ③「ポイント履歴」画面のイメージ

| :== ポイント履歴                |                          | 履歴を見たい月を選択します                                                     |
|---------------------------|--------------------------|-------------------------------------------------------------------|
| 2024年3月分                  | ~                        |                                                                   |
| すべて 獲得 利用<br>2024年3月21日   | 失效                       | 全ての履歴を表示するか、獲得、<br>利用、失効に絞った明細を表示<br>することができます                    |
| ≌歩数ポイント                   | 通常ポイント                   |                                                                   |
| 利用期限 2025/3/31 まで         | 7 pt                     | ポイント明細                                                            |
| 2024年3月20日                |                          |                                                                   |
|                           | 通常ポイント                   | ・獲得したポイントは黒字、利用                                                   |
| 利用期限 2025/3/31 まで         | 2 pt                     | もしくは失効したポイントは赤字                                                   |
| _2024年3月19日               |                          | <ul> <li>で表示されます。</li> <li>・<sup>1</sup> マークのついているポイント</li> </ul> |
| ≌歩数ポイント                   | 通常ポイント                   | は「今月のランキング」の順位に                                                   |
| 利用期限 2025/3/31 まで         | 7 pt                     | 反映されるポイントです。                                                      |
| 2024年3月18日                |                          | マークのついていないボイントはラ ンキングに反映されません。                                    |
| 泉ヶ丘ひろば専門店街 100円引きク<br>ーポン | 通常ポイント<br><b>-100 pt</b> | ※利用期限については後述します。                                                  |
| ≌歩数ポイント                   | 通常ポイント                   | ※2024年4月以前に、イベント参                                                 |
| 利用期限 2025/3/31 まで         | 8 pt                     | 加やアンケート調査で「今月のランキ                                                 |
| 2024年3月17日                |                          | ングに影響しないホイント」を獲得されていた場合、日付の表示が実際に                                 |
| ≌歩数ポイント                   | 通常ポイント                   | ポイントが付与された日と異なる場合                                                 |
| 利用期限 2025/3/31 まで         | 3 pt                     | 1005ま9。   (前月などに「アンケート」「ランキング                                     |
|                           |                          | 非対象ポイント」と表示されます)                                                  |